## Escuela Secundaria Wakefield Portal para Padres de *PowerSchool*

## Sitio web: <a href="https://wcpss.powerschool.com/public//">https://wcpss.powerschool.com/public//</a>

Si no tiene una cuenta para padres, debe crear una. Para hacer esto, necesitará obtener una identificación de acceso y una contraseña de acceso para poder crear su cuenta para padres. Recomendamos utilizar el sitio web de *PowerSchool* en lugar de la aplicación de *PowerSchool*.

## La información que proporciona el Portal para Padres de PowerSchool:

- 1. *Grades/Attendance* (Calificaciones/Asistencia escolar) Esta pantalla contiene las calificaciones, así como datos de la asistencia escolar de su estudiante. Haga clic en la calificación o las ausencias/llegadas tardes *(tardies)* para obtener información adicional.
- 2. *Grade History* (Historial de calificaciones) Esta pantalla brinda una lista detallada de las calificaciones de su estudiante a lo largo de sus años en el sistema escolar WCPSS. Haga clic en el año en la parte superior de la pantalla para ver la información de años anteriores.
- 3. Attendance History (Historial de la asistencia escolar)- Proporciona detalles de asistencia para el año escolar actual.
- 4. Email Notification (Notificación por correo electrónico) Muestra información sobre su correo electrónico y cómo ha configurado su cuenta. PowerSchool tiene una opción de recibir notificaciones sobre las calificaciones. Sin embargo, alentamos a los padres a iniciar sesión en su cuenta semanalmente. La Secundaria Wakefield les pide a los maestros que actualicen las calificaciones antes del viernes de cada semana.
- 5. *Teacher Comments* (Comentarios del maestro) Los maestros pueden agregar comentarios en cuanto a las asignaciones en esta pantalla.
- 6. School Bulletin (Boletín escolar) Esta función no se está utilizando en este momento.
- 7. Balance (Saldo) Esta función no se está utilizando en este momento
- 8. Account Preferences (Preferencias de la cuenta) Los padres pueden cambiar/actualizar su nombre de usuario o su contraseña.
- 9. Access Logs (Registros de acceso) Esta función mostrará su información de inicio de sesión y la de su estudiante.
- 10. *My Schedule* (Mi horario) El horario, los maestros y los números de las aulas de su estudiante se encuentran dentro de esta pestaña.
- 11. *School Information* (Información de la escuela) La información general de la Escuela Secundaria Wakefield se puede encontrar aquí.
- 12. Test Scores (Puntajes de los exámenes) Enumera todos los puntajes de los exámenes principales almacenados en PowerSchool.
- 13. *Student Contacts (Contactos del estudiante)* Esta es la lista de las personas que pueden registrar la salida o recibir información de su estudiante. Por favor póngase en contacto con las Srta. Kim Cook, en <u>kcook2@wcpss.net</u>, para hacer cambios.
- 14. Transportation (Transporte) Muestra el estado del autobús de su estudiante (si aplica o no).

## Por favor póngase en contacto con los siguientes miembros del personal si usted o su estudiante tienen problemas de conexión:

*Parent Portal* (Portal de Padres): Sra. Kim Cook <u>kcook2@wcpss.net</u> Attendance Questions: (*Preguntas sobre la asistencia*) El maestro de su estudiante O la Srta. Tanya Bryant en tbryant@wcpss.net.

Student NC Ed Cloud (NC Ed Cloud del estudiante): Su estudiante debe comunicarse con su maestro o con el personal de la biblioteca (media center).